# 基于 Emacs 的 LATEX 编辑环境

Date: 2011,5 Version: Draft

> By: siziki Email:siziki@gmail.com

## 目 录

| 第 1 章   IAT <sub>E</sub> X 编辑环境选择 | 3  |
|-----------------------------------|----|
| 第 2 章 环境准备                        | 4  |
| 2.1 安装 Emacs                      | 4  |
| 2.2 安装和配置 AUCT <sub>F</sub> X     | 4  |
| <b>2.2.1</b> 关于快捷键                |    |
| 2.2.2 关于代码折叠                      |    |
| 2.3 RefTFX 的安装和配置                 | 9  |
| <b>2.4 CD必F</b> X 安装和配置           |    |
| 2.5 vasnippet+auto-complete       |    |
| 2.5.1 构建 MTeX 模版                  |    |
| 2.5.2 构建自定义环境                     |    |
| 2.6 关于 preview-latex              | 18 |
| 2.0 元 protect meet                |    |
|                                   |    |

### 第1章 LATEX 编辑环境选择

使用 LATEX 编辑文档,有很多软件可以选择,构成不同的编辑环境。

在不同的平台环境下,有不同的选择,比如 windows 环境下的WinEdit, TeXMakerX 等, MacOS 下有TeXShop 等, GNU/Linux 下有kile。还有通用 的TeXworks。

这些软件基本都是为 LATEX 编辑而生的。优点是上手容易、简单易用,当 然简单易用的代价就是配置的灵活性不够。

除此以外还有有些通用的编辑环境,通过适当的配置,就可以实现强大的 **LAT<sub>F</sub>X** 的编辑环境,这种编辑环境的强大程度往往只取决于你的想象力。

本文就是要介绍基于 Emacs 的 LATEX 编辑环境。

有几点需要提前说明:

- 1. 本文使用 LATEX 发行版是TeXLive2010。
- 2. 本文使用的 TFX 引擎是 XFTFX, LATFX+CJK 的情况不涉及。
- 3. 操作系统环境是 Debian GNU/Linux, 不同系统环境下的插件安装不同。

### 第2章 环境准备

### 2.1 安装 Emacs

当然首先是要有 Emacs, 主流的 GNU/Linux 发行版都可以方便的安装, 以 Debian 为例,

\$ sudo apt-get install emacs

裸奔的 Emacs 是看起来不是那么可爱,需要很多很多的配置,Emacs 的功能也取决于你怎么配置它,这里就详细说了。需要好几本书才可以说清,甚至都说不清。

结合下面的配置,就可以建立一个基本的 LATEX 编辑环境了。

### 2.2 安装和配置 AUCTFX

然后就是是安装 AUCT<sub>F</sub>X 了。

Debian 下安装 AUCT<sub>F</sub>X 有两个选择,一个是使用 Debian 的工具:

\$ sudo aptitude install auctex

Debian 可能还会安装相应的依赖,它会安装源里面的 TeXLive,而这个 TeXLive 不是最新版的,所以不推荐这样安装 AUCT<sub>F</sub>X。

根据在 Debian 下的经验,推荐安装最新版的 AUCT<sub>E</sub>X,它对 preview-LAT<sub>E</sub>X 的支持更好。

可以通过下面的方式安装最新版的 AUCTFX:

```
cvs -d:pserver:anonymous@cvs.sv.gnu.org:/sources/auctex co .
cd auctex
```

./configure

2.2. 安装和配置 AUCT<sub>F</sub>X

make

```
make install
```

接下来就是要配置 AUCT<sub>E</sub>X 了,经过配置的 AUCT<sub>E</sub>X 才强大。 首先,设置基本的选项:

```
(load "auctex.el" nil t t)
(load "preview-latex.el" nil t t)
(setq TeX-auto-save t)
(setq TeX-parse-self t)
(setq-default TeX-master nil)
```

将这些配置写入.emacs 中, 然后打开一个 T<sub>E</sub>X 文件看看, 菜单栏上就会有相应的 LAT<sub>E</sub>X 编辑命令和选项了, 如图2.1。

```
File Edit Options Buffers Tools Index LaTeX Command YASnippet Ref Outline Math CDLTX
= <| > main.tex auctex.tex
```

#### 图 2.1 LATEX mode 下的菜单栏

AUCT<sub>E</sub>X 有很多的选项可以设定,可以到 AUCT<sub>E</sub>X 的主页上看这些选项的 说明。

这里列出和我平常编辑 LATEX 关系比较密切的选项设定。

在看下面的选项配置之前,需要说明的是,下面的配置代码都是包含在一个 hook 之内的<sup>①</sup>:

```
(add-hook 'LaTeX-mode-hook (lambda ()
.....
))
```

好了,可以看具体的配置了:

① 不了解 hook? 找本 Emacs 的介绍来简单看看吧。

```
;;LaTeX 模式下,不打开自动折行
(turn-off-auto-fill)
;; 显示行数
(linum-mode 1)
;; 打开自动补全
(auto-complete-mode 1)
;; 启动 math mode, 你也可以不用。
(LaTeX-math-mode 1)
;; 打开 outline mode
(outline-minor-mode 1)
;; 接下来是和编译 TeX 有关的
;; 编译的时候, 不在当前窗口中显示编译信息
(setq TeX-show-compilation nil)
(setq TeX-clean-confirm nil)
(setq TeX-save-query nil)
;; 按 \ 后光标跳到 mini-buffer 里面输入命令
;; 看个人习惯, 因为如果有了 auto-complete 和 yasnippet
;; 这个不开启也问题不大。
(setq TeX-electric-escape t)
;; 重新定义 pdf viewer, 我设定为了 evince。
(setq TeX-view-program-list '(("Evince" "evince %o")))
```

这些设置,基本够用。

打开一个 TeX 文档, 然后测试一下编译, 默认的编译快捷键是:

C-c C-c

更多选项,就去看 AUCT<sub>E</sub>X 手册页吧。

### 2.2.1 关于快捷键

AUCT<sub>E</sub>X 自己定义了很多快捷键,这写快捷键如果熟悉之后,可以大大提高速度,你可以浏览一下都有哪些可以用的快捷键,当然也可以自己定义自己顺手的快捷键。

列出几个常用的快捷键:

```
C-c C-c TeX-command-master ;; 编译, 当前环境下是 XeLaTeX
C-c C-e LaTeX-environment ;; 插入环境, 默认 section
C-c C-f TeX-font ;; 字体设置快捷键前缀,
C-c C-j LaTeX-insert-item ;; 插入 item,
C-c C-k TeX-kill-job ;; 取消编译
```

```
C-c C-v TeX-view ;; 打开 pdf viewer
```

C-c; TeX-comment-or-uncomment-region ;; 注释

### 2.2.2 关于代码折叠

如果文档很长,就需要折叠相应的代码,AUCT<sub>E</sub>X 也提供了良好的支持, 首先你需要打开 fold,

```
(TeX-fold-mode 1)
```

然后到一个编辑的文档的 buffer中, 输入下面的快捷键:

С-с С-о С-b

就可以折叠当前 buffer中的所有支持的环境和 macro。

当然,你发现有很多环境没有被 fold起来,不要担心,这些都是可以配置的,通过下面的方式来增加你需要配置的环境:

然后,你再来试试下面的快捷键,所有自定义的环境应该都可以被折叠了。 就可以自定义折叠环境的这点来说,AUCT<sub>F</sub>X就是很强大的。

C-c C-o C-b

到目前为止, Emacs 和 AUCT<sub>E</sub>X 已经能够完成基本的 ET<sub>E</sub>X 编辑工作了。 可是到遇到大的文档编辑时,文档之间的互相引用的问题,AUCT<sub>E</sub>X 是解决不 了的,这就需要另外一个工具,那就是 RefT<sub>F</sub>X。 2.3. REFT<sub>F</sub>X 的安装和配置

### 2.3 RefT<sub>F</sub>X 的安装和配置

**RefT<sub>E</sub>X** 的主要作用是在 **LAT<sub>E</sub>X** 方便的实现类似 ref, cite的功能, 尤其 是当文档比较大, 需要较多 ref的时候, **RefT<sub>E</sub>X** 就显得尤其好用。

下载最新版版的 RefT<sub>E</sub>X 包, 然后安装:

```
tar zxvf reftex-4.34.tar.gz
cd reftex-4.34
make
$ sudo make install
```

然后开始配置,首先需要在.emacs 中写入:

这个时候,重启一下 emacs 或者, eval-buffer 一下, 你就会看到, 菜单栏 多出了一个菜单项: Ref

### 点击最上面的 Table of Contents

你就可以看到当前文档的章节目录列表。 更方便的是,使用快捷键:

С-с =

就可以生成一个新的 buffer,在 buffer 里面显示当前文档的章节目录,默 认是水平的一个 buffer,如图2.2。

| <b>E</b> 11- | <b>F</b> -114 | 0         | D. (C   | <b>T</b> = = l = | T00 1      | 1 - I - |        |           |         |       |               |         |             |
|--------------|---------------|-----------|---------|------------------|------------|---------|--------|-----------|---------|-------|---------------|---------|-------------|
| File         | Eait          | Uptions   | Butters | I OOIS           | TUC F      | leip    |        |           |         |       |               |         |             |
| - *          | *to           | c*        |         |                  |            |         |        |           |         |       |               |         |             |
| SP           |               | ew TAB    |         |                  |            |         |        |           |         |       |               |         | [?]Help     |
|              |               |           |         |                  |            |         |        |           |         |       |               |         |             |
|              | 1 \           |           | ι编辑I    | 不培洪              | 垎          |         |        |           |         |       |               |         |             |
|              |               | Later     | 了刘阳十年少  |                  |            |         |        |           |         |       |               |         |             |
|              |               | 「境准备      |         |                  |            |         |        |           |         |       |               |         |             |
|              | 2             | .1 安装     | Emacs   |                  |            |         |        |           |         |       |               |         |             |
|              | 2             |           | - Inana |                  | ) m - 11   |         |        |           |         |       |               |         |             |
|              |               |           |         |                  |            |         |        |           |         |       |               |         |             |
|              |               |           |         |                  |            |         |        |           |         |       |               |         |             |
|              |               |           |         |                  |            |         |        |           |         |       |               |         |             |
|              | - *           |           |         | 0 5              | 月14E       | 3星期     | 六18:37 | (TOC)     | L<>     | I<>   | T <all></all> |         |             |
| - *          | ⊳ auc         | tex.tex m | ain.tex |                  |            |         |        |           |         |       |               |         |             |
| 1            | \ch           | apter{    | \LaT    | eX (             | <b>}</b> 编 | 眎境      | 选择)    |           |         |       |               |         |             |
| 2            | \la           | bel{ch    | a:LaT   | eX}              |            |         |        |           |         |       |               |         |             |
| 3            |               |           |         |                  |            |         |        |           |         |       |               |         |             |
| 4            |               | \LaTe     | X{} 编   | 辑文档              |            |         |        |           |         |       |               |         |             |
| 5            |               |           |         |                  |            |         |        |           |         |       |               |         |             |
| 6            |               |           |         |                  |            |         |        |           |         | redli | ne{WinEd      | lit}, \ | redline{T   |
|              | 下右            | \rod1     | ino     | Vcho             |            |         |        | =\rod1 ir | o Chill |       | 右通用的          | rodlir  | o (To Vuork |

图 2.2 水平的 toc buffer

在这个 buffer 里面,可以用快捷键操作实现自己想要的目录显示结果,根据上面的说明操作即可,很简单。

不习惯水平显示 buffer?

那就改,这就是 Emacs 的灵活强大之处,按照下面的方式来设置 toc buffer 的显示方式:

 $RefT_{EX}$  不仅可以修改 toc buffer显示的位置, 连宽度都可以设置:

```
;;*toc*buffer 在左侧。
(setq reftex-toc-split-windows-horizontally t)
;;*toc*buffer 使用整个 frame 的比例。
(setq reftex-toc-split-windows-fraction 0.2)
```

10

### 2.3. REFT<sub>E</sub>X 的安装和配置

这个时候的 toc buffer 就显示在左侧了,如图2.3。

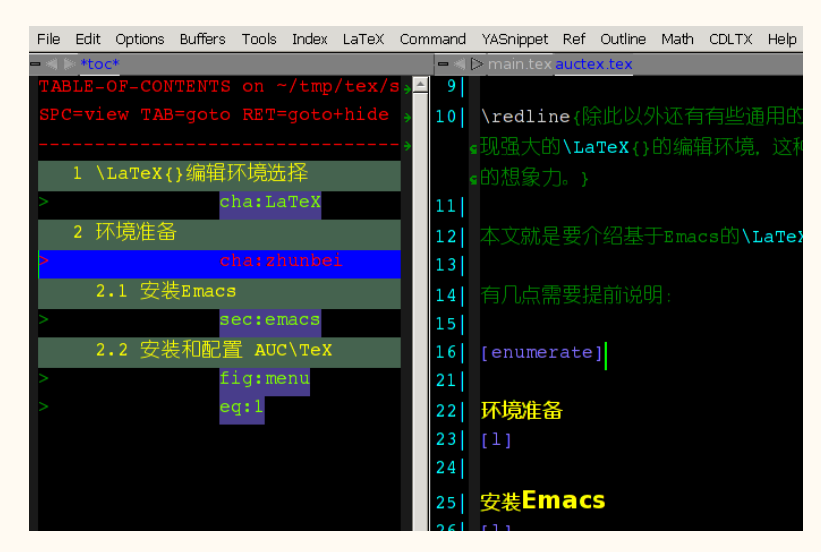

图 2.3 buffer toc 在左侧

多说一句,在tocbuffer里面,快捷键 1可以显示相应章节里面的 label。 就像图2.3中所显示的那样。

除了在 toc 里面显示章节目录之外, RefT<sub>E</sub>X 还提供一个菜单, 就是 index菜单, 图2.4所显示的就是当前章节的 index目录。

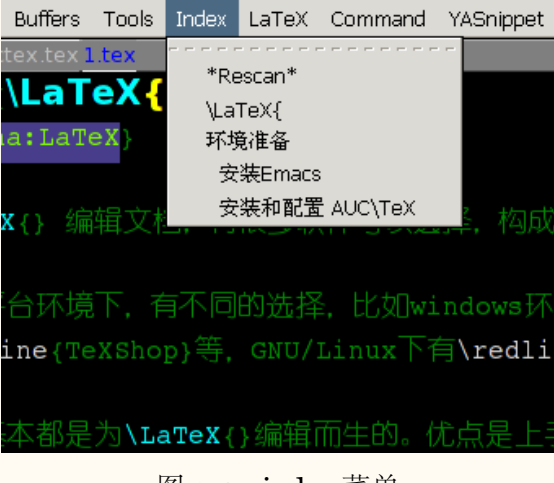

图 2.4 index 菜单

怎么开启这个菜单呢?

(imenu-add-menubar-index)

如果当你新增了一些 section之后, index 菜单里或者 toc-buffer 里面并 没有更新出来相应的章节信息,这时可以使用 RefT<sub>E</sub>X 的一个命令:

| tex-parse-one |
|---------------|
|---------------|

来重新分析一下当前文档,或者用

tex-parse-all

来分析所有的文档。

这个命令可以在 Ref 菜单里找到, 图2.5。

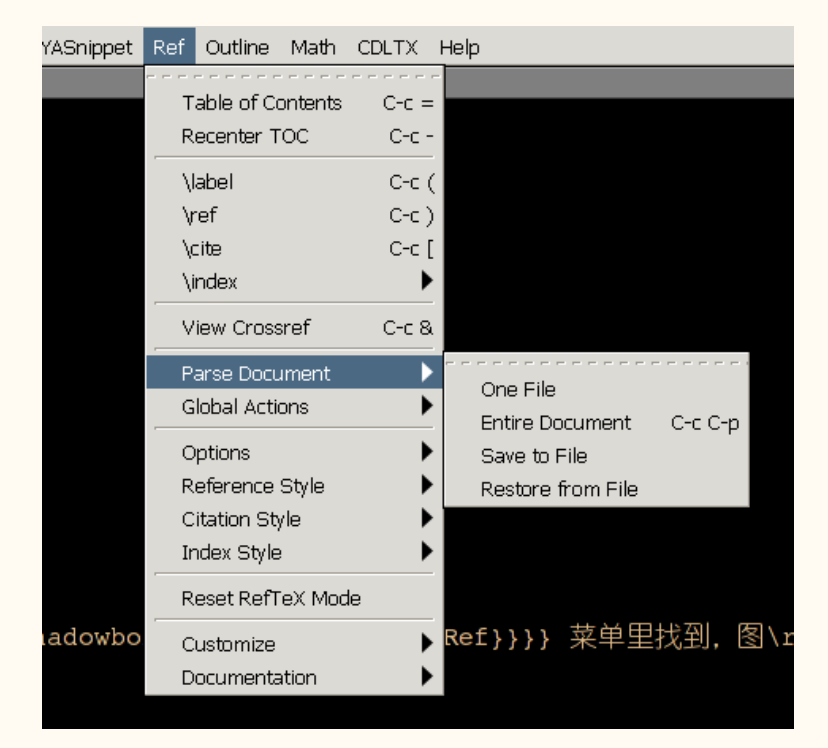

图 2.5 RefTeX 的 parse 菜单

你可以将这个命令绑定到一个快捷键上,我是这么绑定的:

12

### 2.4. CDETEX 安装和配置

AUCT<sub>E</sub>X 还支持章节的引用,当你在文档中输入\的时候,会自动跳到 mini buffer中,<sup>①</sup>输入 ref,回车之后,你会看到图2.6的提示。

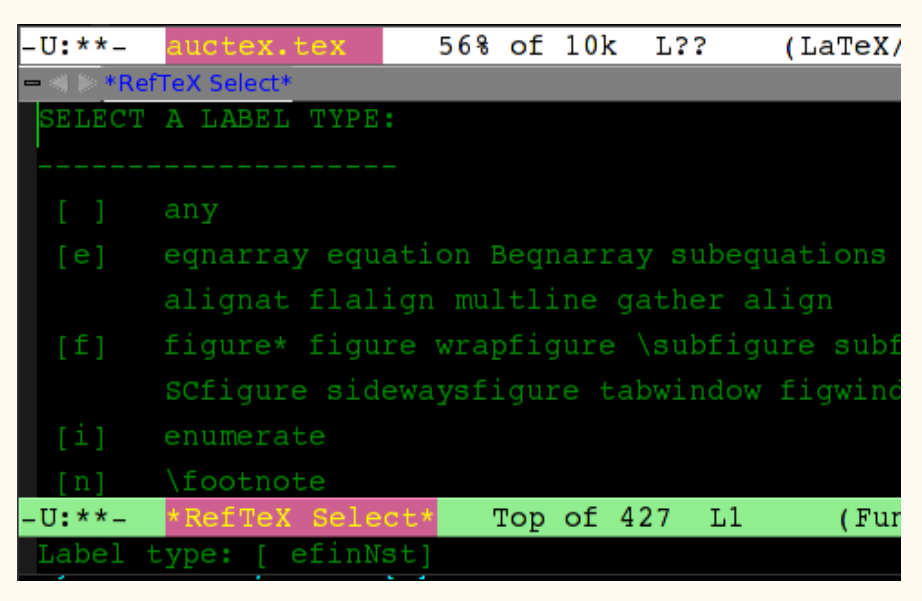

图 2.6 RefTeX 的 label 提示

其中 s代表 section的 label, f代表 figure的 label, 根据你的 需要, 输入相应的选项, 你就会看到当前文档中的 label列表, 然后选择你需要的那个 label即可, 如图2.7。

需要说明的是,有时候需要重新 parse文档,你才可以看到 RefT<sub>E</sub>X 的 label提示。如果你觉得这个不太好用,可以采用后面的 auto-complete+yasnippet的方式。

### 2.4 CDIATFX 安装和配置

然后是安装 CDIAT<sub>E</sub>X, CDIAT<sub>E</sub>X 的主要作用是增加一部分环境 (Environment) 的自动补齐功能,比如说,我要加入一个 equation 的环境,我只要输入 equ, 然后 TAB, CDIAT<sub>E</sub>X 就自动补全出下面的代码,

```
\begin{equation}
\label{eq:1}
```

① 当然这取决于你的设置,你可以不让它调转。

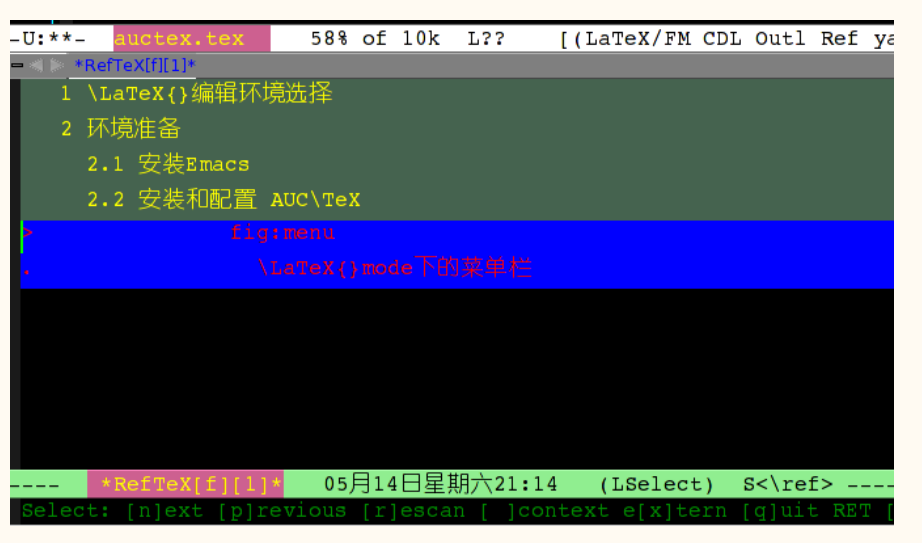

图 2.7 RefTeX 的 label 选择

\end{equation}

很方便吧。

在这里下载最新版的 CDLAT<sub>E</sub>X 。这个包很简单,就是一个 elisp 包,下载 之后,放到你的 Emacs 可以找到的地方,比如:

```
~/.emacs.d/site-lisp/
```

然后让 Emacs 可以找到它,将下面的语句写入.emacs 中

(add-to-list 'load-path "~/.emacs.d/site-lisp/")

然后开始配置 CDLATEX

```
(add-hook 'LaTeX-mode-hook 'turn-on-cdlatex)
(autoload 'cdlatex-mode "cdlatex" "CDLaTeX Mode" t)
(autoload 'turn-on-cdlatex "cdlatex" "CDLaTeX Mode" nil)
```

整体上, CDLAT<sub>E</sub>X 的功能相对简单, 它的功能基本上也可以由 autocomplete+yasnippet来实现。

14

#### 2.5. YASNIPPET+AUTO-COMPLETE

#### 2.5 yasnippet+auto-complete

说了好久 yasnippet+auto-complete,具体是怎么回事呢? ahei对此 有个解释,挺不错,可以去看看。

yasnippet用在 Emacs 的 ETEX 编辑环境中,基本上也是和补全有关系的。不过它还有更重要的功能,那就是自定义环境以及文档模版相关。具体配置,后文说明。

先安装,在yasnippet主页下载最新版的 yasnippet,然后安装:

```
tar xjvf yasnippet-0.6.1c.tar.bz2
cp -r yasnippet-0.6.1c ~/.emacs/site-lisp/yasnippet
```

让 emacs 可以找到 yasnippet:

(add-to-list 'load-path "~/.emacs.d/site-lisp/yasnippet/")

为了能够更好的发挥 yasnippet 的功能,需要配合 auto-complete。 到auto-complete主页上下载,

```
tar xjvf auto-complete-1.3.1.tar.bz2
cd auto-complete-1.3.1
make
make install
```

在配置 yasnippet 和 auto-complete 的时候,我借用了DEA的配置,他已 经做了很好的设定,我直接拿过来用。<sup>①</sup>

到auto-complete-settings.el下 载 最 新 版 的 auto-complete-settings.el, 放入:

~/.emacs/site-lisp/

① DEA 的配置中,有些地方是使用了他自己定义的一些设置,如果补全不能使用,看看他的代码,将 需要的 library 下载下来,加一下就可以使用了。

然后再去yasnippet-settings.el下载 yasnippet 的设置,放入

```
~/.emacs/site-lisp/
```

接下来,在.emacs中,加入两者的设定:

```
(require 'auto-complete-settings)
(require 'yasnippet-settings)
```

这样的话,已经基本实现了一个具有自动补全、方便 ref、可以 preview 的 LAT<sub>F</sub>X 编辑环境了。

这个时候,如果一切顺利,那你就可以实现自动补全功能了。

需要说明的, DEA 自己绑定了一些快捷键, 如果你的补全用着不顺手, 可以修改一下 DEA 对于快捷键的设定。

但是 yasnippet还有别的功能,下面分别介绍。

### 2.5.1 构建 LATEX 模版

如果你喜欢使用 ctexart来构建文档,你可以在 latex-mode下构建一个 yasnippet的片段,大体上是下面这个样子:

```
# name: ctexarttemplate
# key: ctexarttemplate
# --
\documentclass[cs4size,adobefonts]{ctexart}
\begin{document}

%%% Local Variables:
%%% mode: latex
%%% TeX-master: t
```

%%% End:

然后,当你想构建一个采用 ctexart的文档时,就可以在 yasnippet里 面找到你定义这个片段,就会在当前的 buffer 中建立一个 ctexart框架。

先说说怎么构建 yasnippet片段吧。

首先, 切换到相应的 mode 中 然后, M-x yas/new-snippet 输入你希望的片段名字

按照 yasnippet的提示,就建立一个当前 mode下的 yasnippet片段。 注意到上述片度里面的 key这个地方那个了吧,如果你定义了这里,在结 合 auto-complete的情况下,当你输入 ctex的时候,就会给出你几个补全 提示,如图2.8,不用全部输入了,直接选择即可。

| 414 |                                                    |
|-----|----------------------------------------------------|
| 415 | cte <u>x</u>                                       |
| 416 | ctexart                                            |
| 417 | <mark>ctexbooktemplate a</mark> 好的工作,需要将下面的设置放入 .e |
| 418 | ctex [shell]                                       |
| 477 | CTEXsetup                                          |
| 478 | CTEXoptions                                        |
| 479 | ctexarttemplate a                                  |
| 480 | %%% mode: LaTeX                                    |
| 481 | 888 TeX-master: "main"                             |
| 482 | 888 End:                                           |
| 483 |                                                    |
| 484 |                                                    |

图 2.8 补全示例

### 2.5.2 构建自定义环境

除了模版的补全之外,你还可以通过 yasnippet来定义一些自己的 macro或者环境,比如如果你定义一个 figure环境,通过 yasnippet:

```
#name : figure
#key : figure
# --
\begin{figure}[htbp]
    \centering
    \includegraphics[width=0.8\textwidth]%
    {figure/xx.png}
    \caption{caption}
    \label{fig:label}
\end{figure}
```

```
这里也定义了一个 key,今后如果你想插入一个图片,输入 fig..., TAB
一下,yasnippet+auto-complete应该会为你补全出来这段代码。
如果一切顺利,你应该已经搭好了一个非常棒的 LATEX 环境了。
我用过很长时间的 kile,但是最后还是自己动手搭建了基于 Emacs的环
境,这个比 kile要方便不少。
```

### 2.6 关于 preview-latex

本文没有介绍 preview-latex, 主要是有两个方面的考虑:

- preview-latex 对于中文的支持还需要费些精力才可能比较好的使用
- 更重要的是, preview-latex 不支持 X<sub>H</sub>IAT<sub>E</sub>X。

如果你确实有需要,可以去看看 preview-latex的文档,我用了几次, 后来觉得还是要使用 X-HITFX,就暂时不用 preview-latex了。

### 2.7 我的 el

最后,我将所有的配置写在一个 el 里面,可以到这里下载。